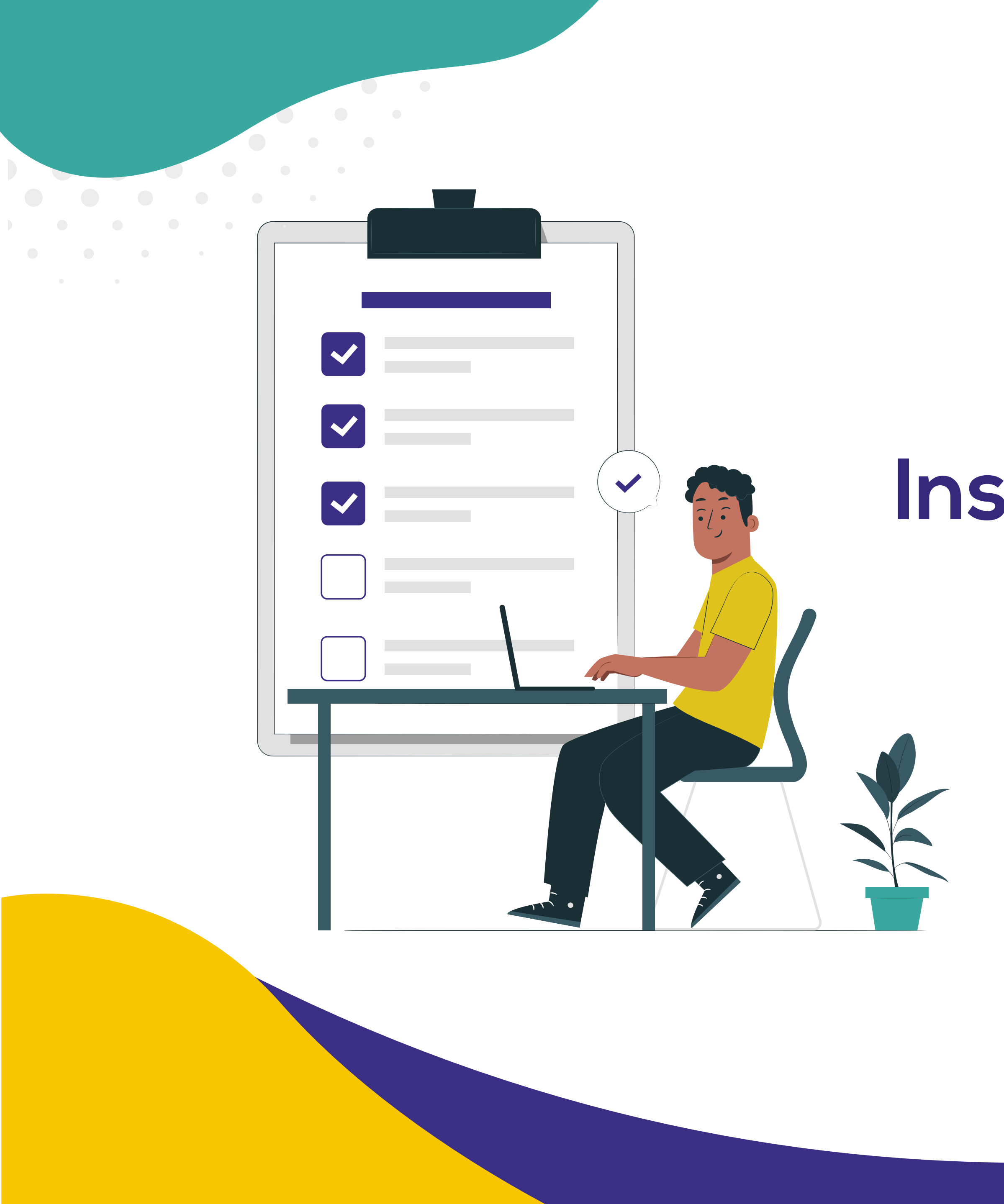

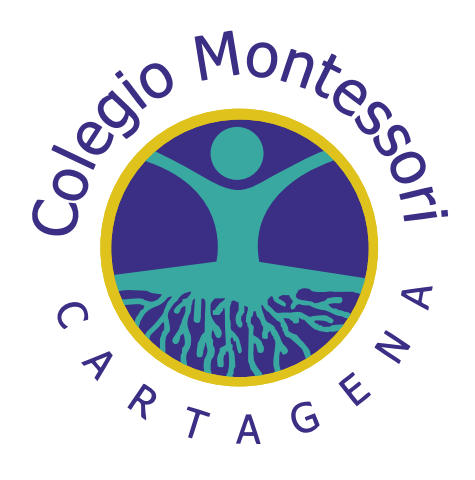

# Instructivo para descargar Orden de pago Matrícula 2025

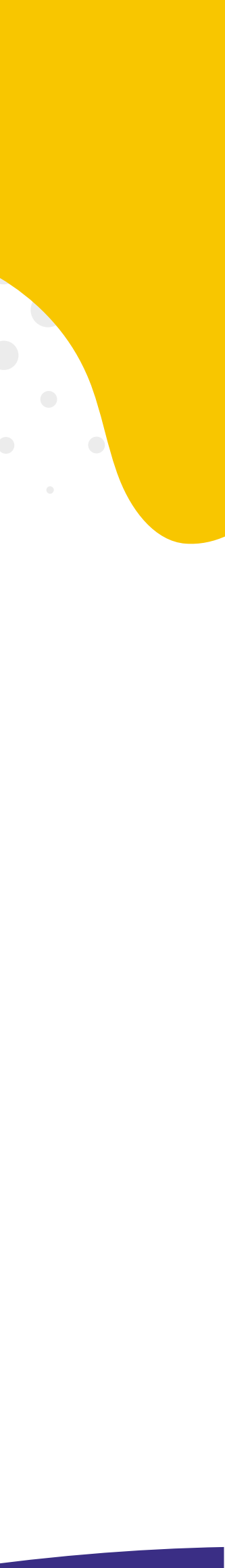

de la matrícula 2025:

Paso 2: Hacer click en Pagos Online

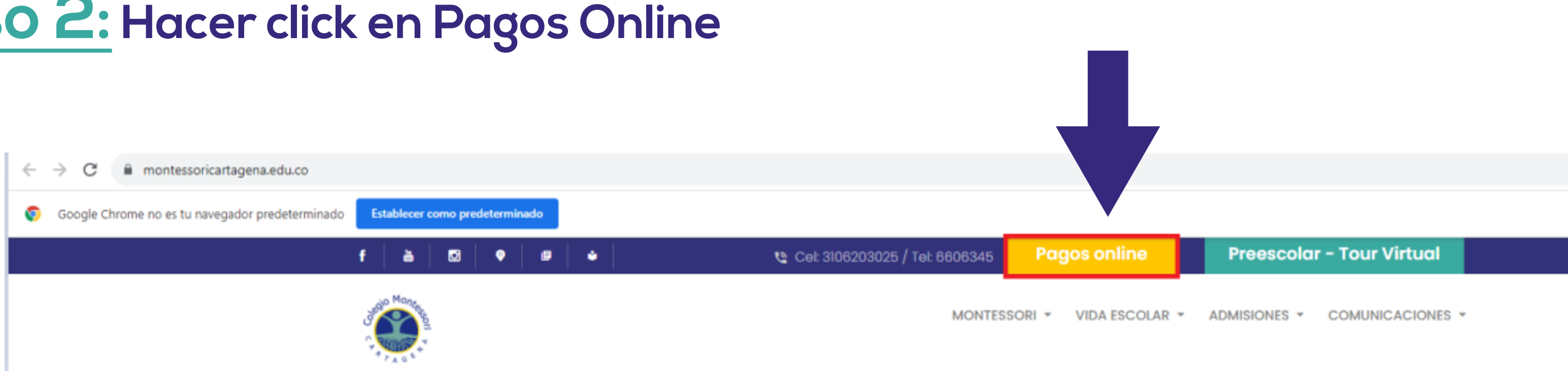

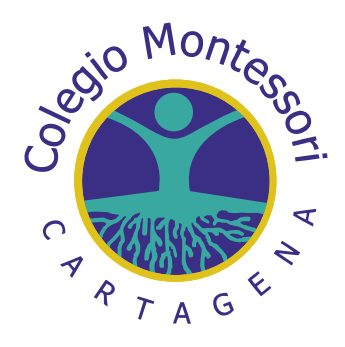

### A continuación, detallamos el paso a paso para descargar la orden de pago

### Paso 1: Ingresar a nuestra página www.montessoricartagena.edu.co

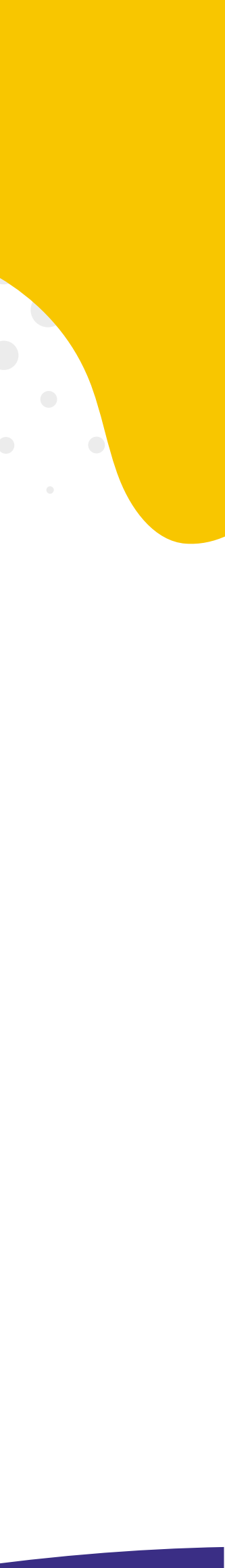

Paso 3: Ingresar usuario y contraseña \*Usuario: Número de cédula del responsable de pago \*Contraseña: Mismo número de cédula invertido.

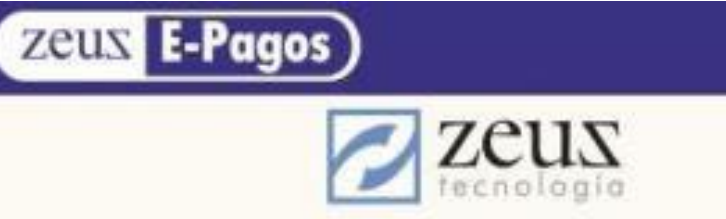

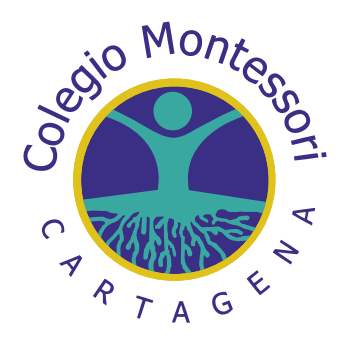

### Bienvenido(a)

Estimado usuario, ingrese el usuario y la contraseña suministrada por la compañia, entidad o institución. Una vez que esté dentro de la sesión, tendrá la oportunidad de cambiar su contraseña. En la barra que se encuentra en la parte inferior de esta pagina, podrá elegir el idioma de su preferencia.

| <b>~</b> | 2345678 |
|----------|---------|
| · ·      |         |

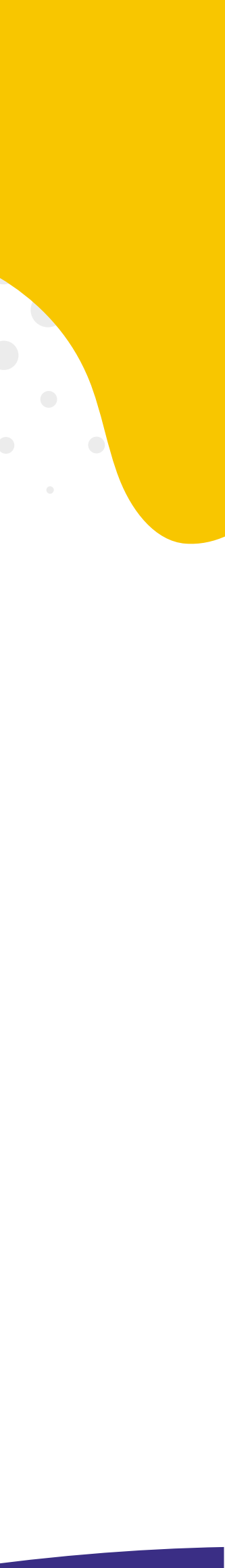

### Paso 4: Seleccionar la opción listado de facturas

| Zeus E-Pagos Administración -                                                   |  |
|---------------------------------------------------------------------------------|--|
| BANDEJA DE ENTRADA / PAGINA INICIO                                              |  |
| ZEUS<br>tecnología                                                              |  |
| Administración                                                                  |  |
| Listado de Facturas Listado de Facturas pendientes por Pagar a la Fecha actual. |  |
| Historial de Facturas - Historial de Facturas Pagadas o en Proceso de Pago.     |  |
| Historial de Anticipos - Historial de Anticipos realizados                      |  |

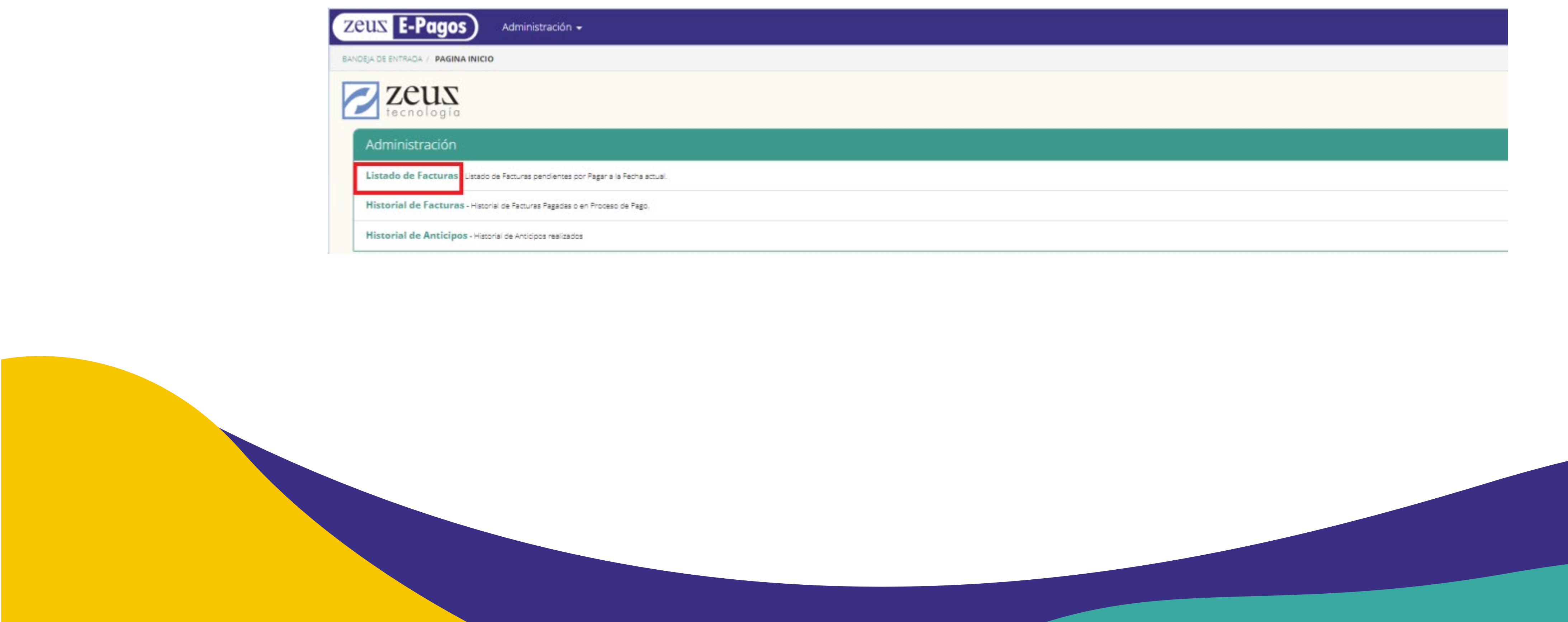

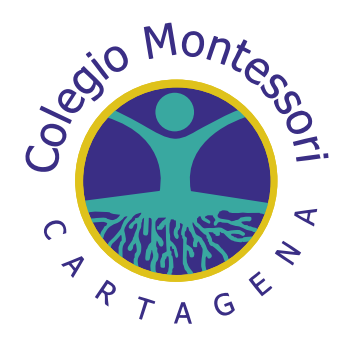

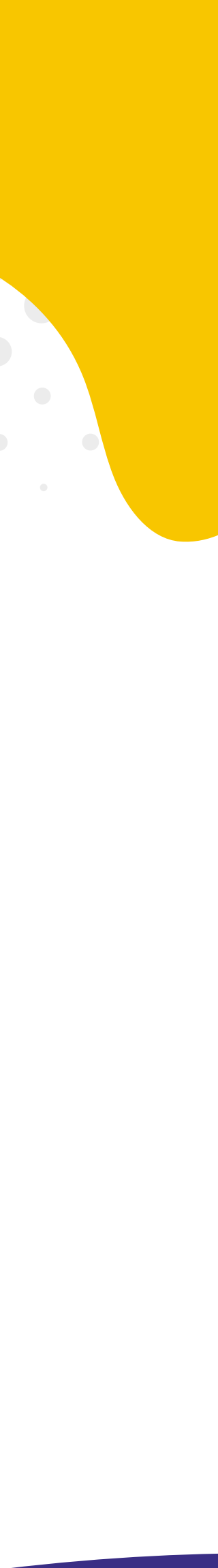

### Paso 5: Hacer click en el icono de la impresora para visualizar o imprimir el recibo de pago.

| BANDEJA DE ENTR | AGA / LISTADO DE FACTURAS |               |                          |                                    |
|-----------------|---------------------------|---------------|--------------------------|------------------------------------|
| Z               | eus                       |               |                          |                                    |
| C               | Bienven                   | ido(a) Se     | ñor(a)                   |                                    |
| C               | U Último acceso:          | 2023/11/29 11 | -43                      |                                    |
|                 | ~                         |               |                          |                                    |
| Importan        | te. Tenga en cuenta que   | algunos pag   | os tardan algunos minuto | s en reflejarse en el sistema. Ant |
|                 | Factura                   | Tipo          | Referencia               | Detalle                            |
|                 |                           |               |                          |                                    |
|                 | 0000004510                | FA            | Automatica               | FACTURAS DE COMPRAV                |

Paga

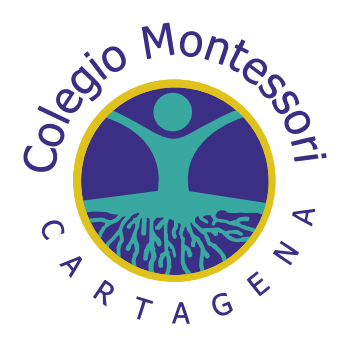

|                           | Saldov                  | /encido |
|---------------------------|-------------------------|---------|
|                           | 0                       | COP     |
| Cliente                   |                         |         |
|                           |                         |         |
|                           |                         |         |
| Que desea had             | er?                     |         |
| as seleccionadas 0.00 COP | Abonar a la deuda total |         |
|                           |                         |         |

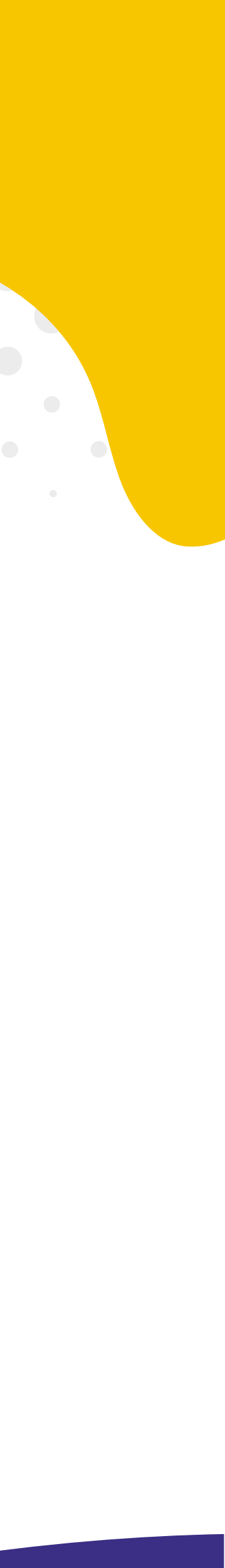

### Paso 6: Para pagar, debe seleccionar la factura, dar click en la opción "pagar facturas seleccionadas" y seguir el proceso.

| BANDEIA DE ENTRADA | LISTADO DE FACTURAS                   | histración 👻                  |                          |                                   |
|--------------------|---------------------------------------|-------------------------------|--------------------------|-----------------------------------|
|                    | US<br>logia<br>Bienven                | ido(a) Se                     | ñor(a)                   |                                   |
| Importante         | Último occeso:<br>Tenga en cuenta que | 2023/11/29 12<br>algunos page | os tardan algunos minuto | s en reflejarse en el sistema. Ar |

Pagar f

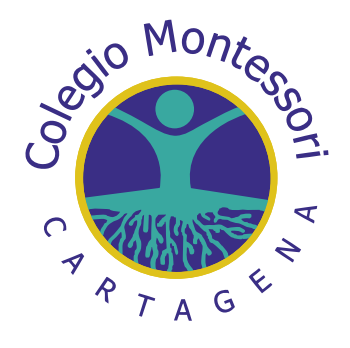

|                                                      | Saldo vencido           |  |
|------------------------------------------------------|-------------------------|--|
|                                                      | 0 COP                   |  |
| tentar el pago por favor verifique que no se haya de | ebitado de su cuenta.   |  |
| Cliente                                              |                         |  |
| Que desea hacer?                                     |                         |  |
| seleccionadas 2,551,781.00 COP                       | Abonar a la deuda total |  |
|                                                      |                         |  |
|                                                      |                         |  |
|                                                      |                         |  |
|                                                      |                         |  |
|                                                      |                         |  |

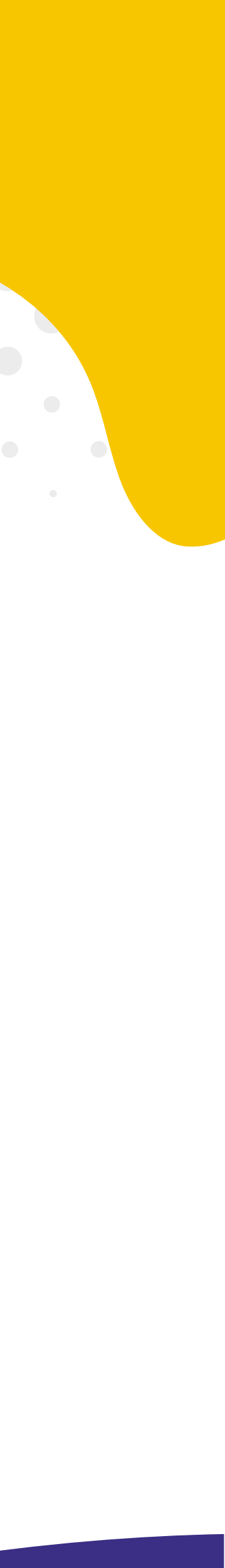

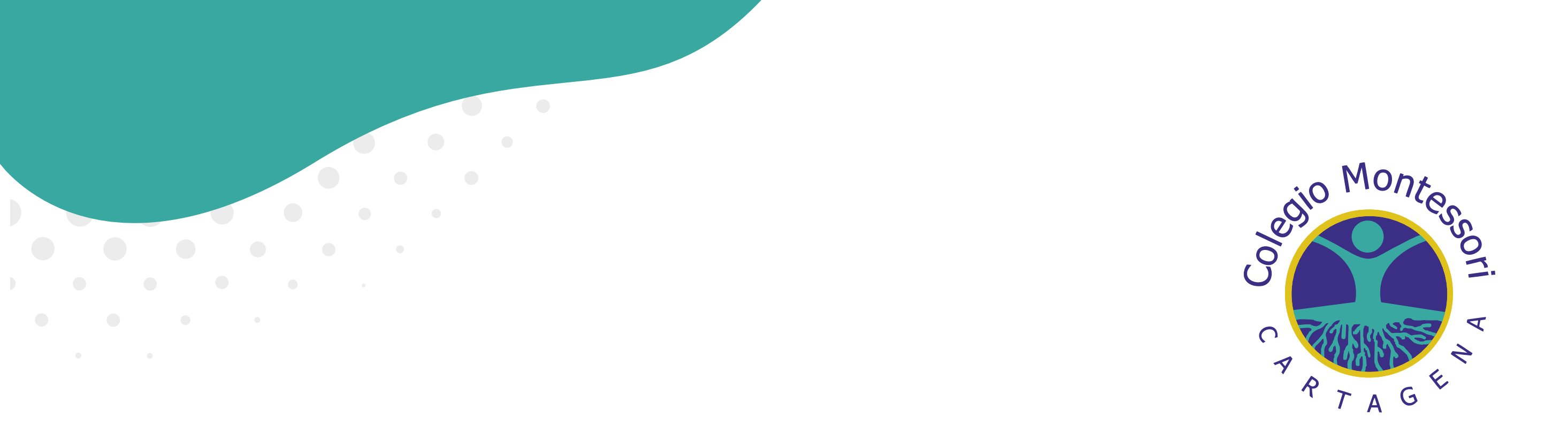

## Ante cualquier inquietud comuníquese con nosotros

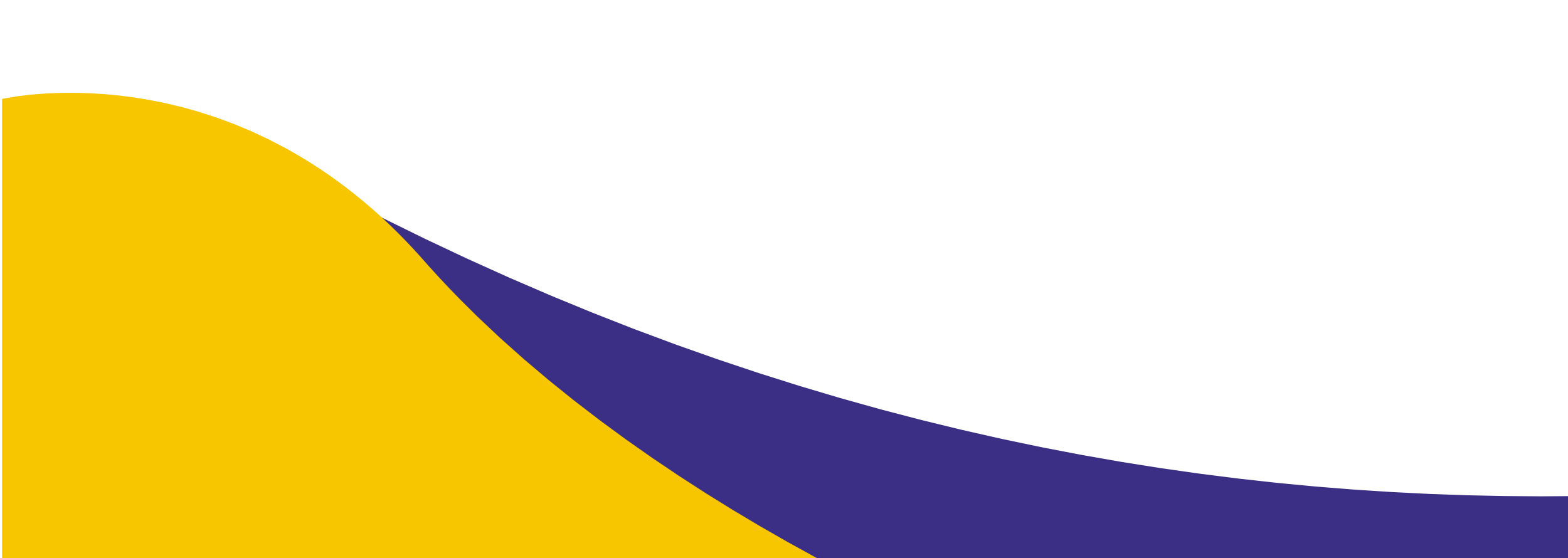

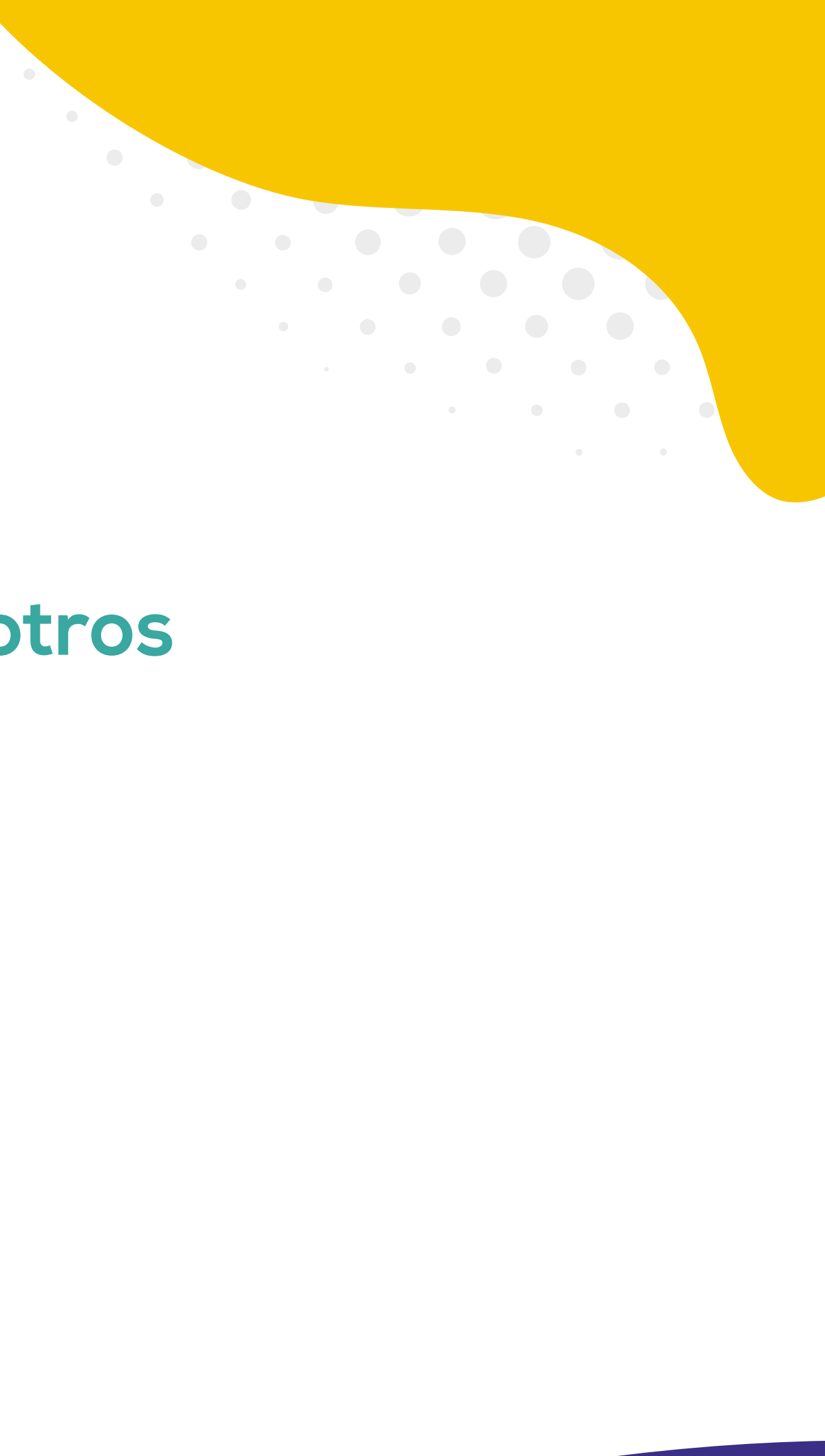

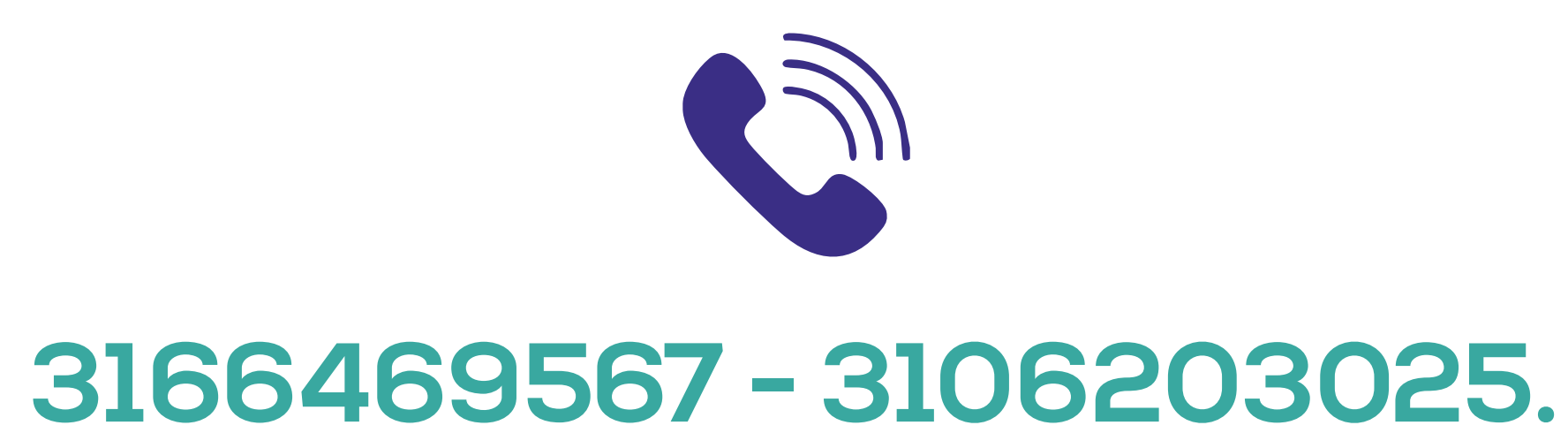